# TUTO 2IFTP

Comment se connecter à la salle de visioconférence

### **Ouvrir votre Navigateur ; cela peut GoogleChrome, Mozilla , Opera ou autres**

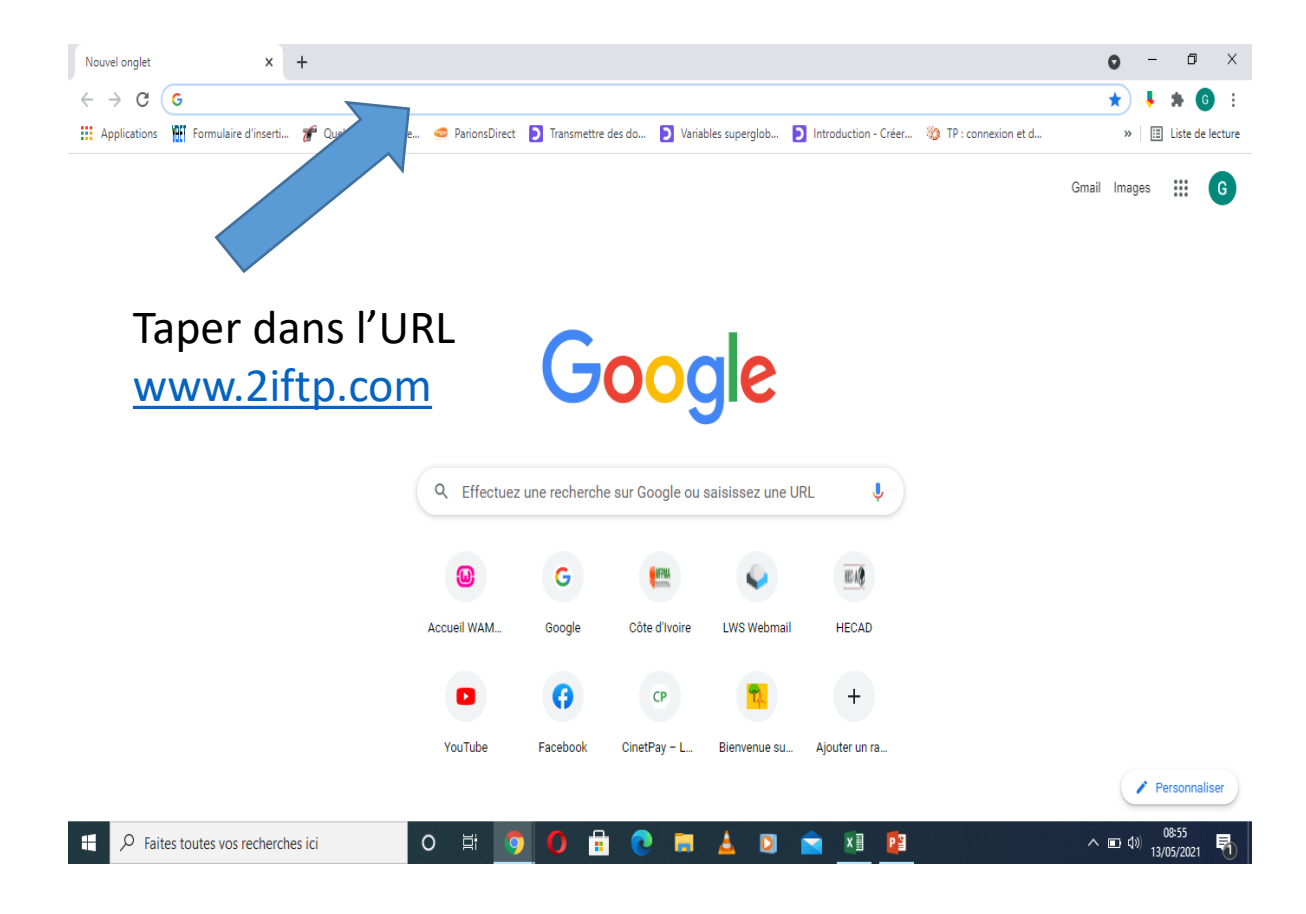

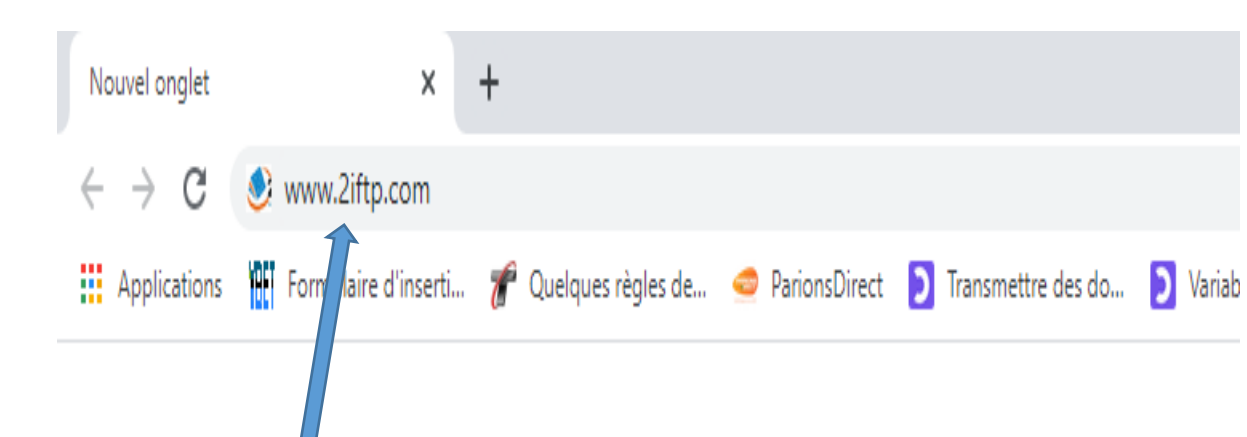

Comme ceci ci-dessus puis taper Entrer sur votre clavier pour obtenir la page suivante.

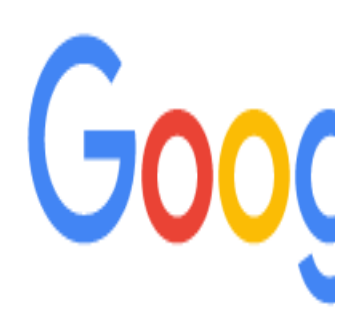

#### Vous obtiendrez la page ci-dessous

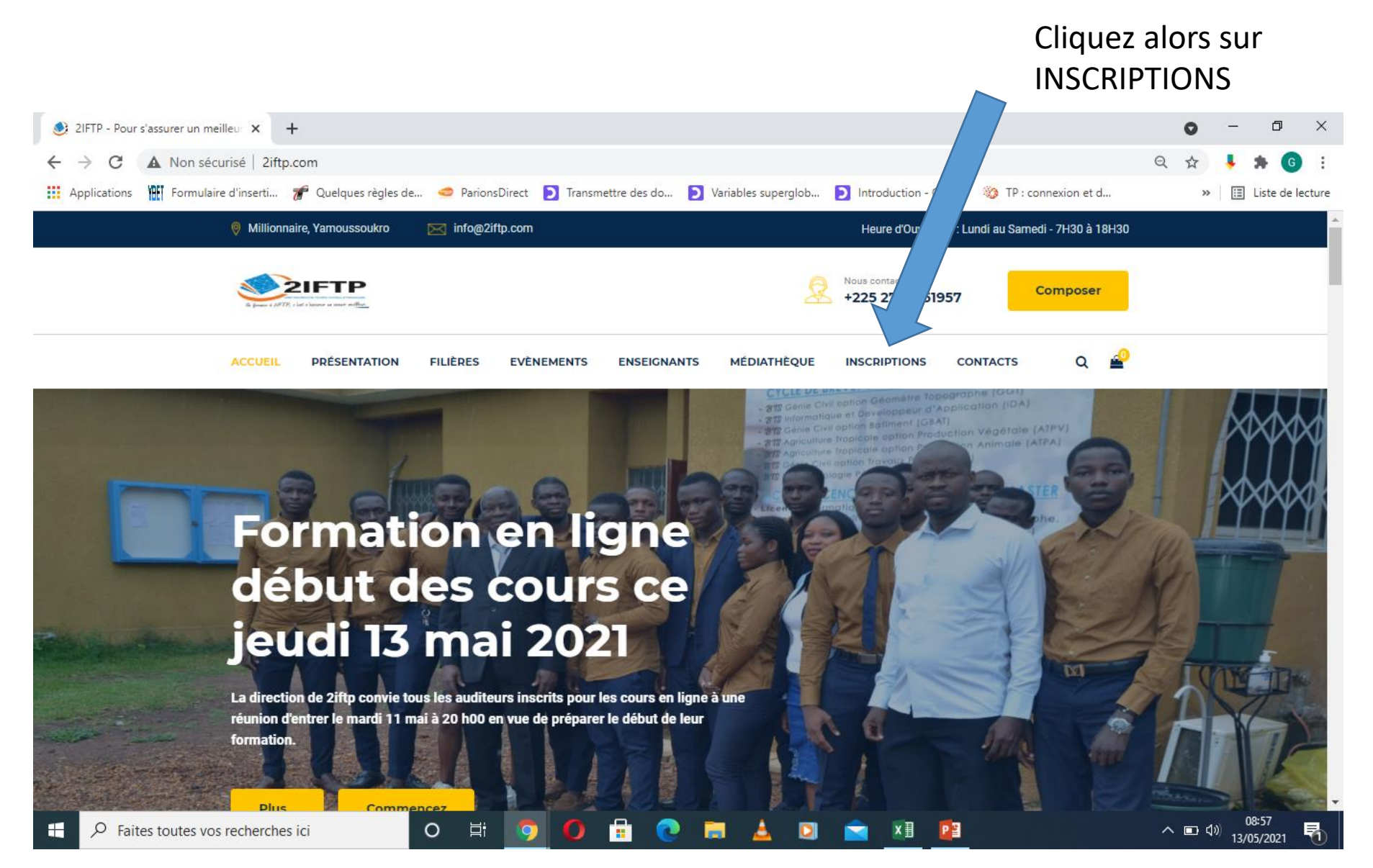

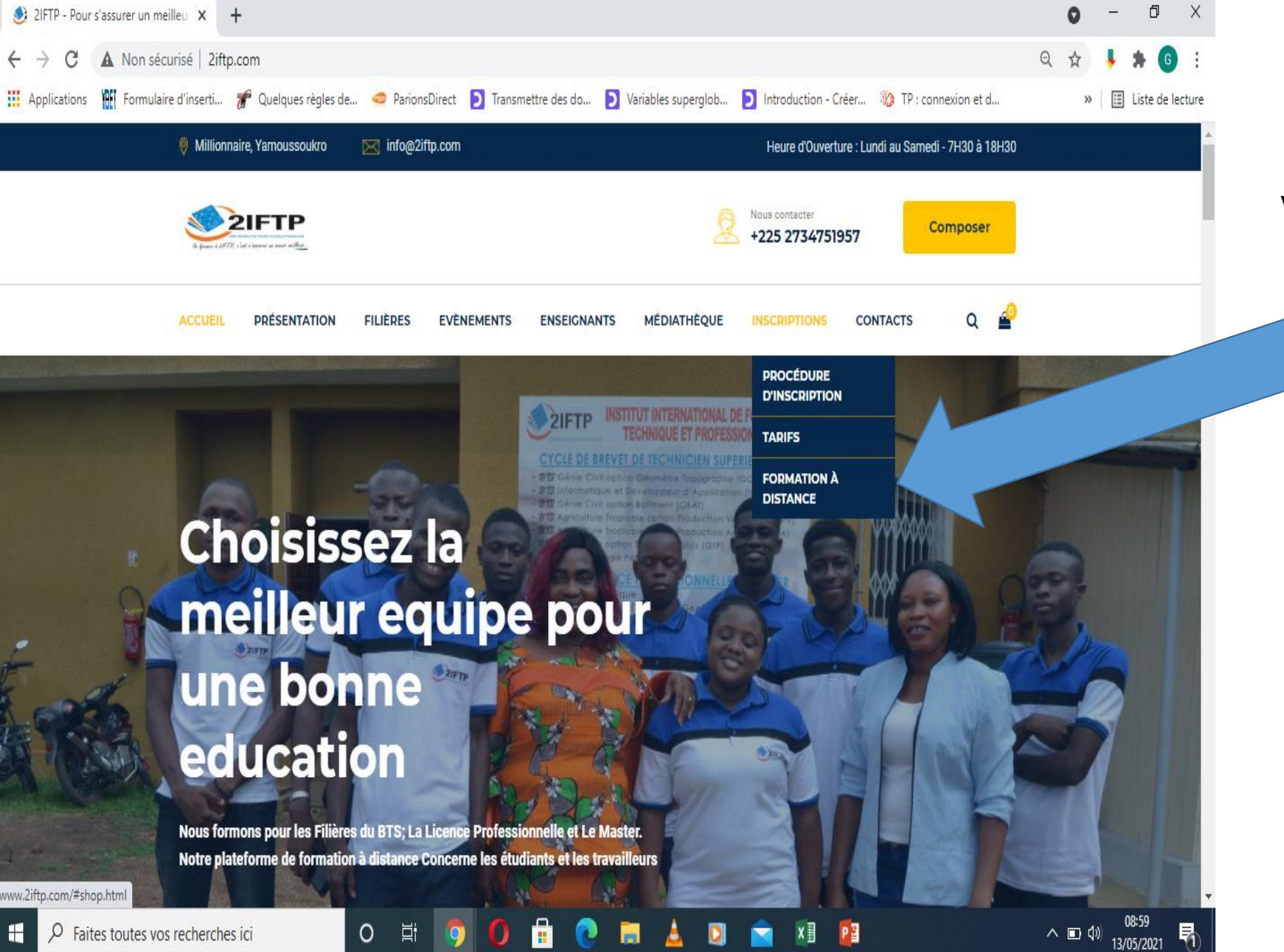

Vous obtiendrez le menu suivant sur lequel vous cliquerez sur FORMATION A DISTANCE

Q Faites toutes vos recherches ici

Cliquer ici sur connexion pour accéder à la page de connexion.

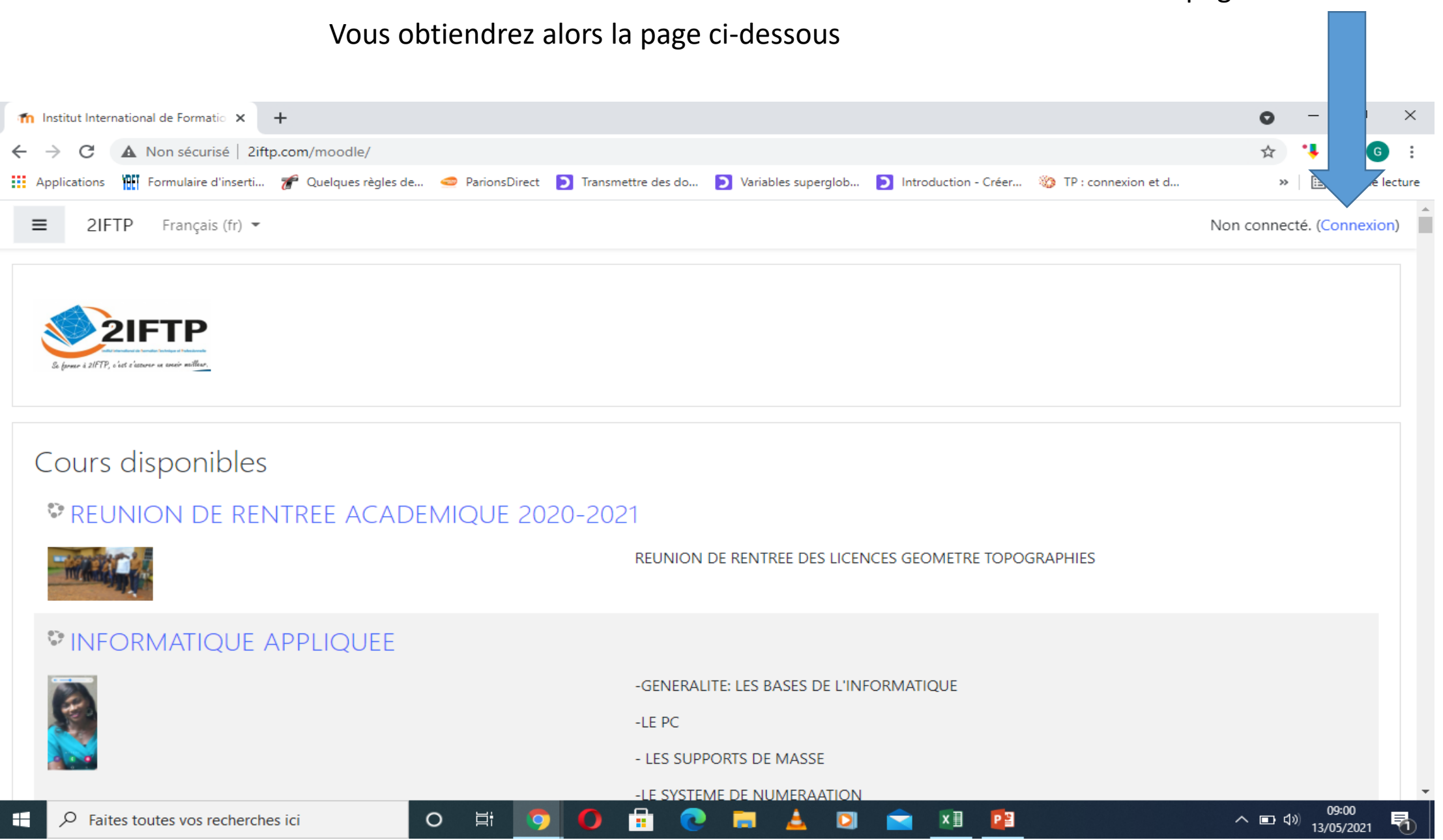

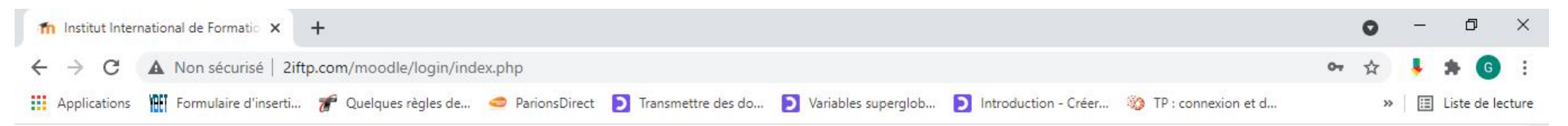

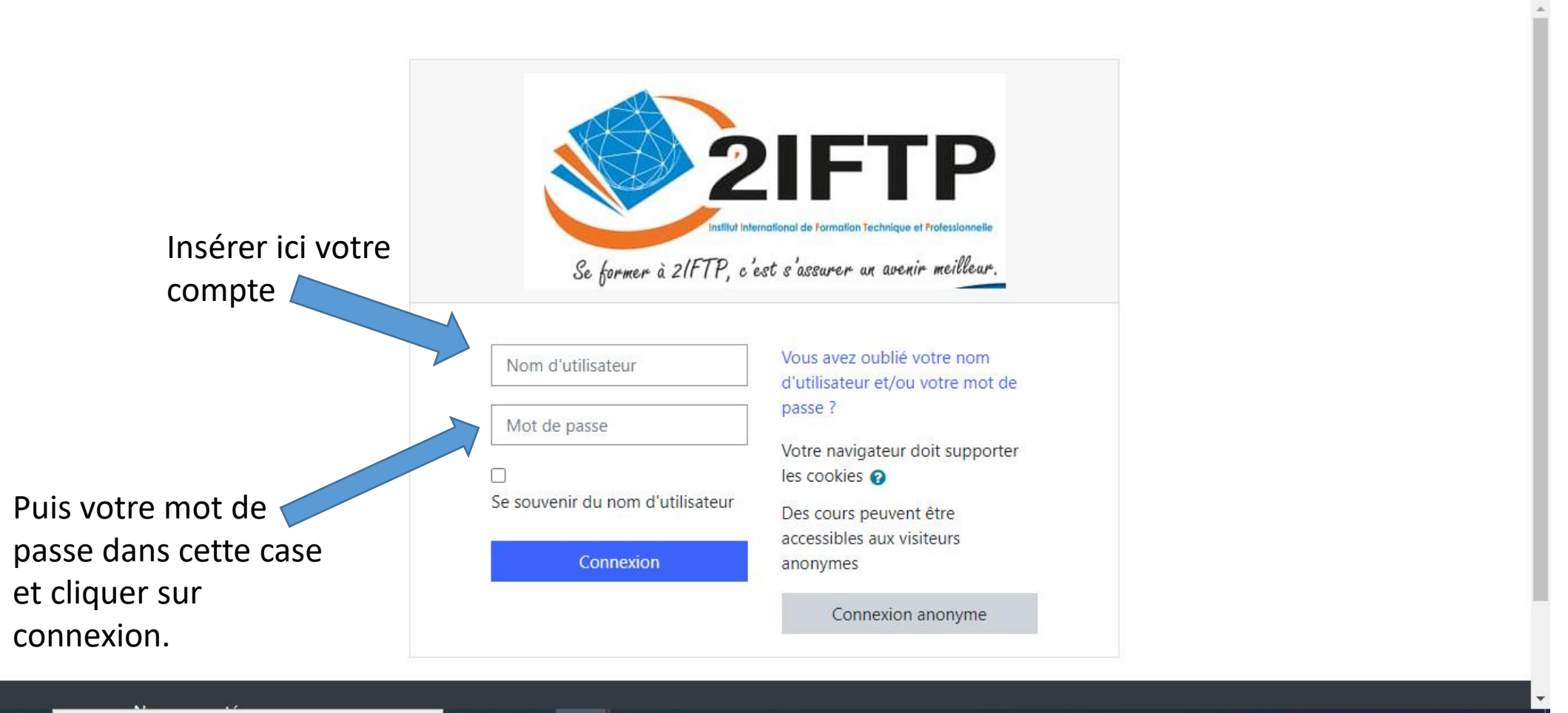

x 🗄 🛛 📴

0

0

09:04

13/05/2021

へ 💷 🕬

Faites toutes vos recherches ici

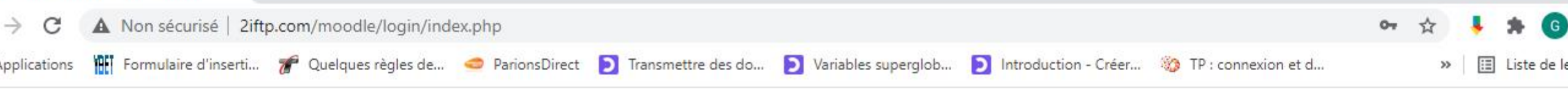

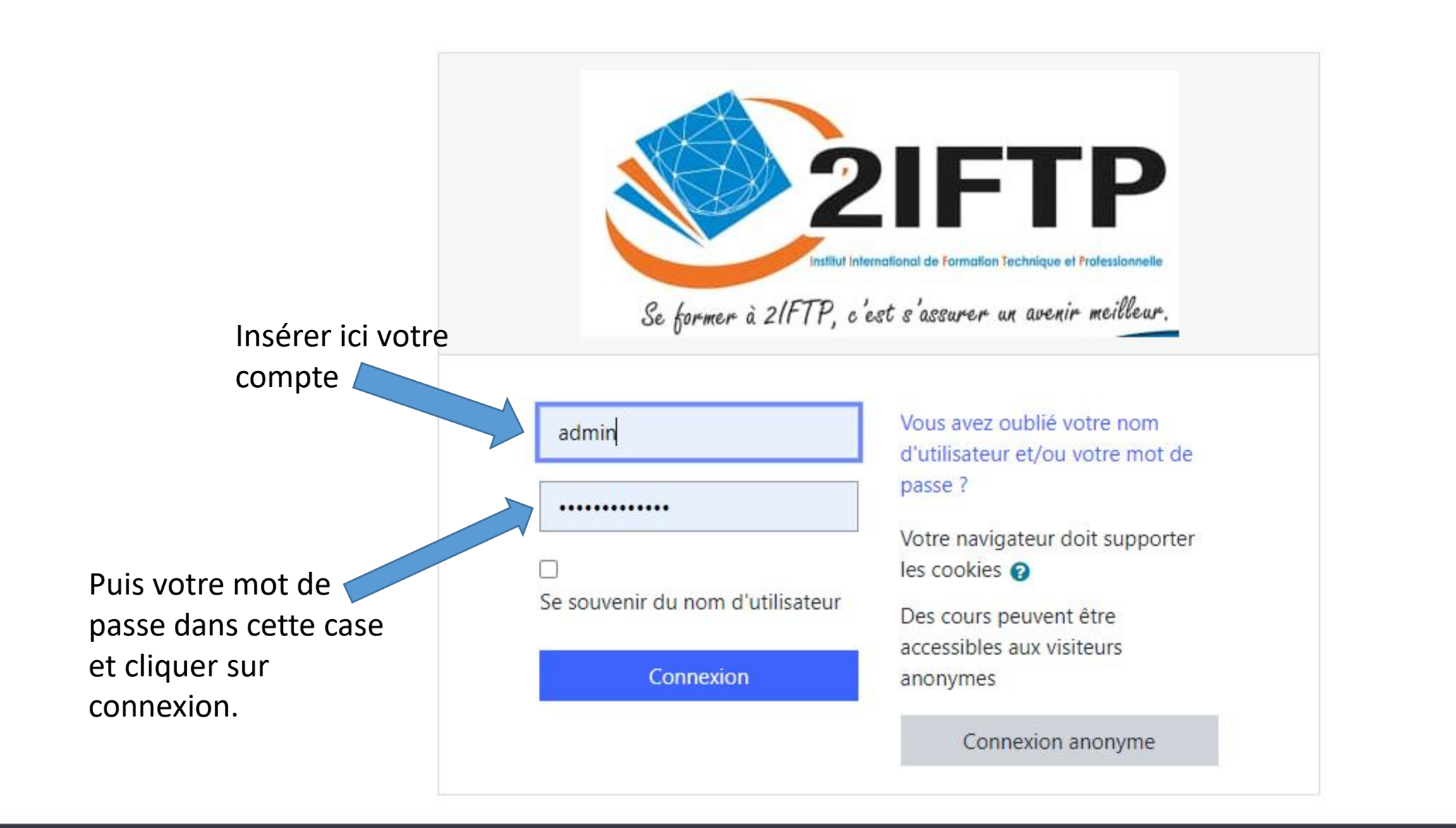

09:05

## VOUS DEVEZ NORMALEMENT ÊTRE CONNECTER À VOTRE SESSION

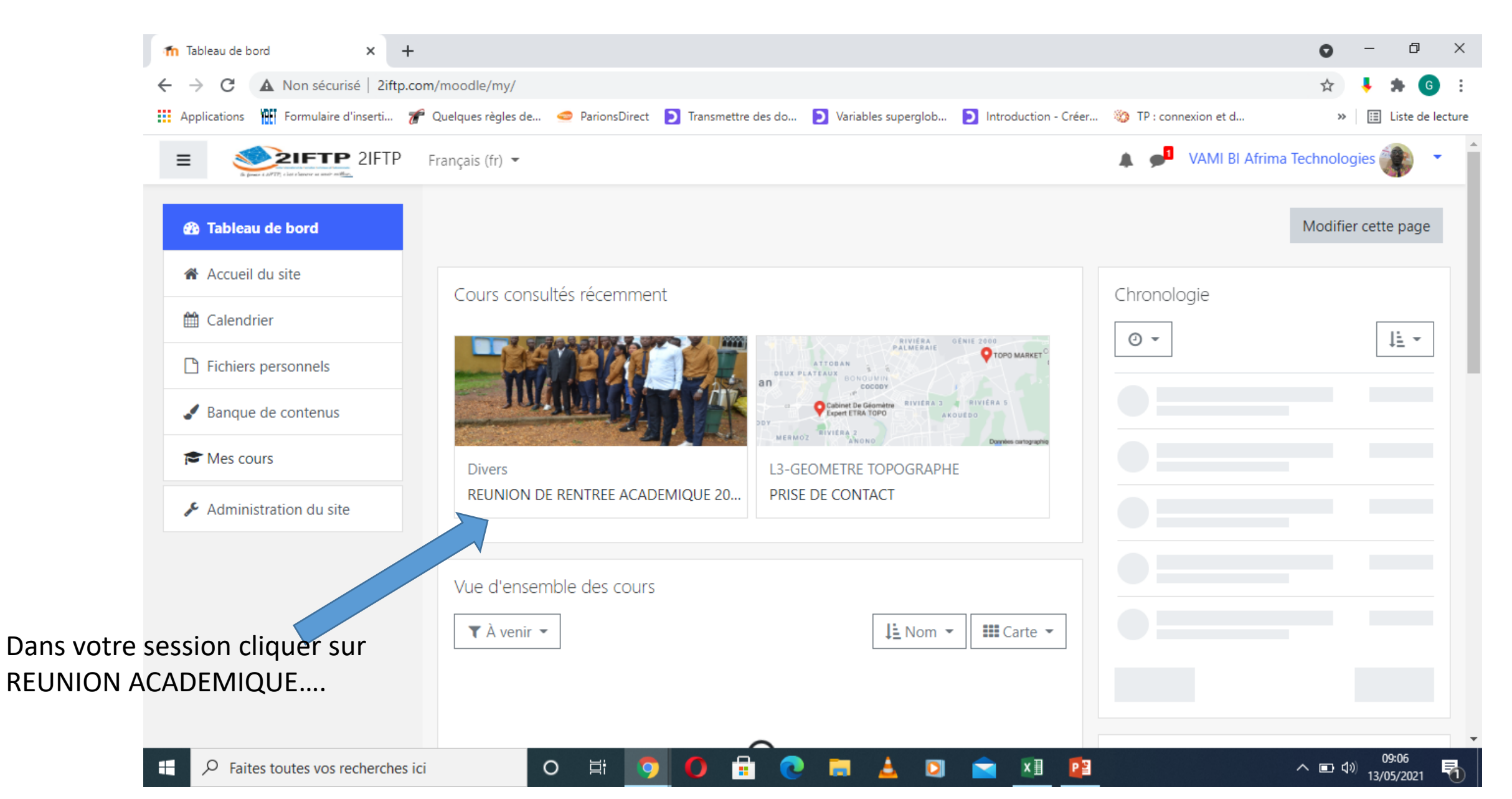

#### VOUS OBTIENDREZ LA PAGE SUIVANTE

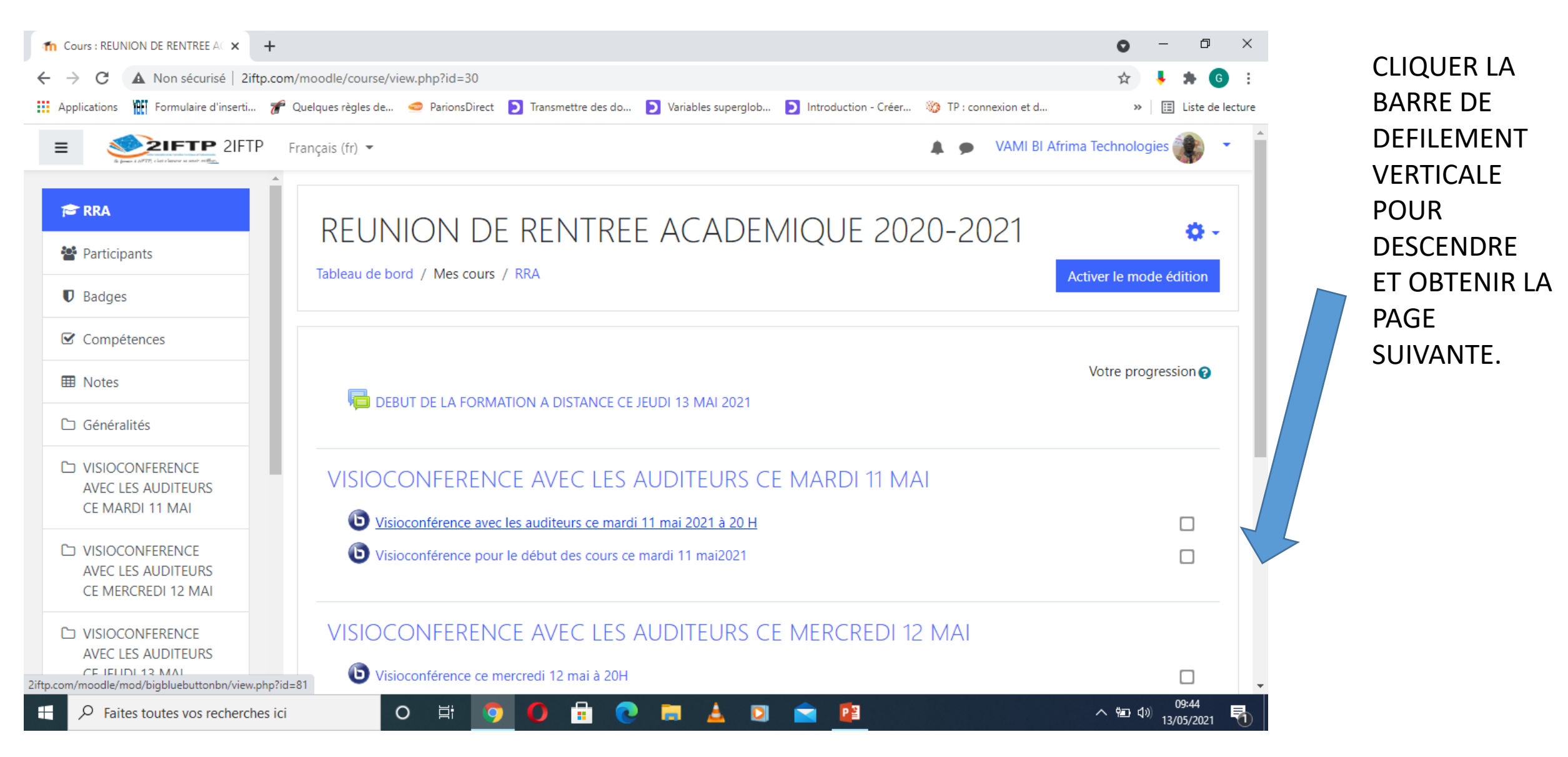

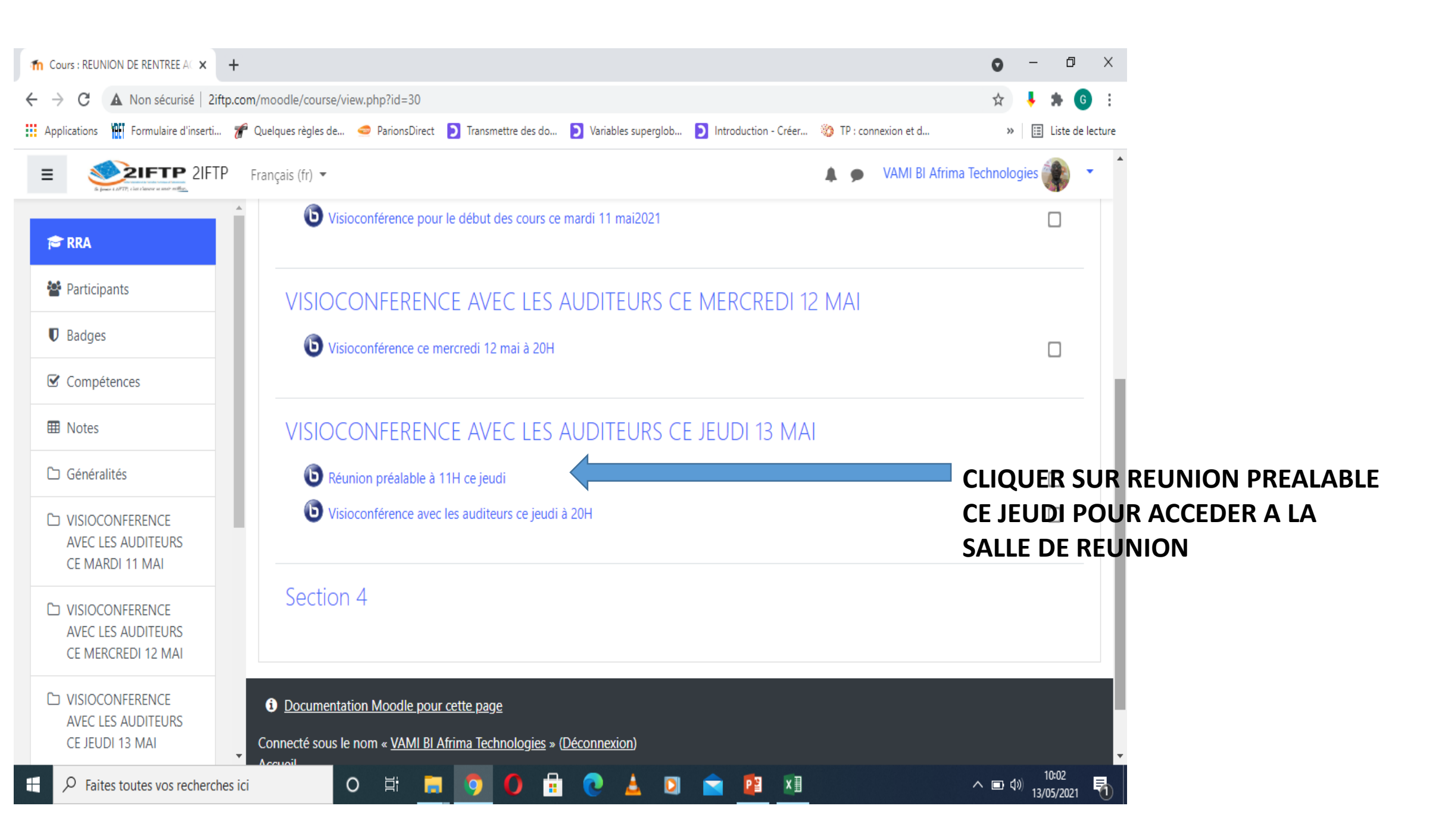

| n Réunion préalable à 11H ce jeudi × +                      | 0                                                                                                    | – 0 ×                                                         |
|-------------------------------------------------------------|----------------------------------------------------------------------------------------------------|---------------------------------------------------------------|
| ← → C ▲ Non sécurisé   2iftp.com/                           | /moodle/mod/bigbluebuttonbn/view.php?id=88                                                                                                    | 🕴 🗯 🌀 🗄                                                       |
| Applications 🎬 Formulaire d'inserti 🌈 Q                     | Quelques règles de 🥌 ParionsDirect 🜔 Transmettre des do 🜔 Variables superglob 🜔 Introduction - Créer 👋 TP : connexion et d                                                                                                    | » 🔝 Liste de lecture                                          |
|                                                             | Français (fr) 👻 🔔 VAMI BI Afrima Techno                                                                                                    | ilogies 🎲 🔹 🕯                                                 |
| RRA                                                         | REUNION DE RENTREE ACADEMIQUE 2020-2021                                                                                                    |                                                               |
| Badges                                                      | Tableau de bord / Mes cours / RRA / VISIOCONFERENCE AVEC LES AUDITEURS CE JEUDI 13 MAI / Réunion préalable à 11H ce jeud                                                                                                    |                                                               |
| Compétences                                                 |                                                                                                    | <b>ö</b> .                                                    |
| I Notes                                                     | Ce serveur Moodle utilise le serveur BigBlueButton de test pré-configuré par défaut. Il devrait être remplacé par un autre pour la<br>production.                                                                                                    |                                                               |
| 🗅 Généralités                                               | Réunion préalable à 11H ce jeudi                                                                                                    |                                                               |
| C VISIOCONFERENCE<br>AVEC LES AUDITEURS<br>CE MARDI 11 MAI  | Séance de travail à 11 H                                                                                                    | - 1                                                           |
| VISIOCONFERENCE<br>AVEC LES AUDITEURS<br>CE MERCREDI 12 MAI | Cette salle de conférence est prête. Vous pouvez rejoindre la session maintenant.                                                                                                    |                                                               |
| C VISIOCONFERENCE<br>AVEC LES AUDITEURS<br>CE JEUDI 13 MAI  | Entrer dans la session Enregistrements Entre dans la session Enregistrements Entre dans la session Enregistrements Entre dans la session Enregistrements Entre dans la session Enregistrements Entre dans la session Entre dans la session Entre d |                                                               |
| Faites toutes vos recherches ici                            | o # <u>=</u> 🧿 🗭 🗄 💽 🚖 💷 🔨 📼                                                                                                    | ( <sup>10:03</sup><br><sup>(고))</sup> 13/05/2021 - 13/05/2021 |